## 2.2.2 定义数据源

0

添加数据源是报表数据绑定操作的第一步,添加数据源的步骤如下:

(1) 在报表设计器中,右键单击报表资源管理窗格中的【数据源】节点,再单击【添加数据源】,如下图:

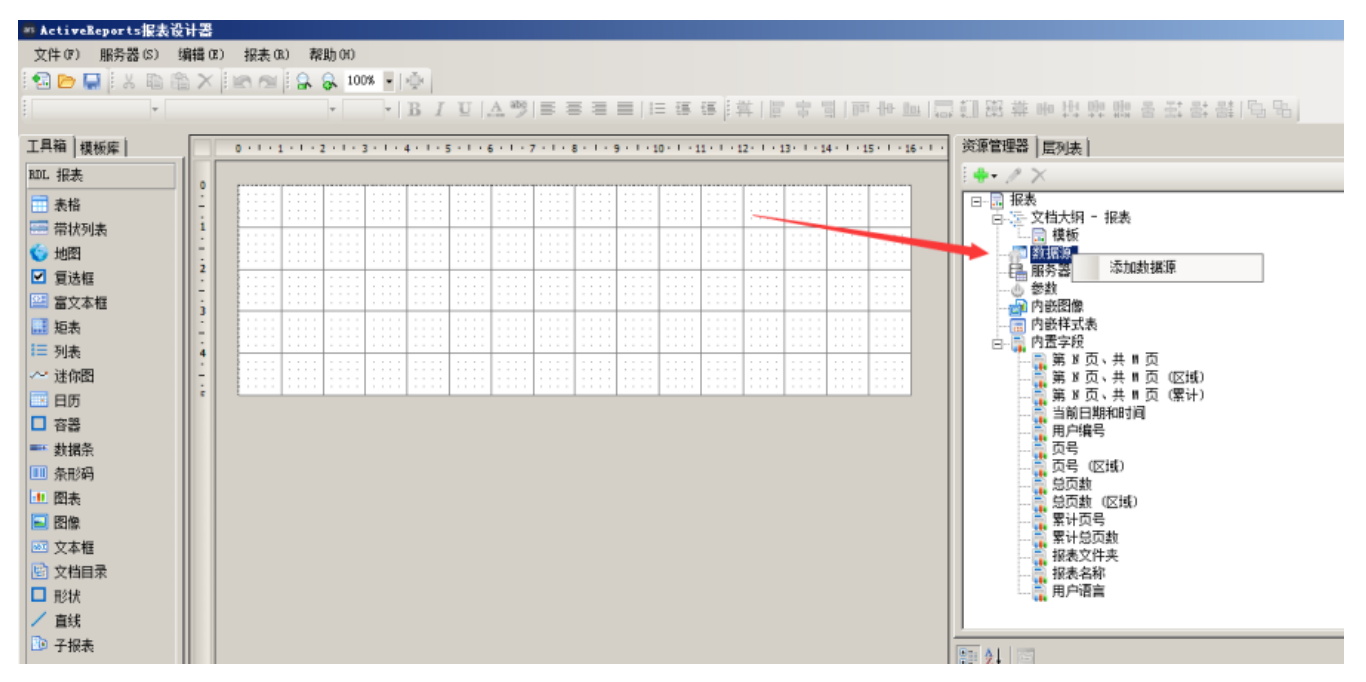

(2) 在报表数据源对话框中需要指定所使用的数据类型,连接字符串,以及与数据源相关的其它选项。

葡萄城报表支持多种数据源类型,包括关系型数据库、JSON数据源等。一个报表模板中,可以添加多个数据源,并且可以是不同类型的数据源

| 报表数据源 - 常规 |                                                                         | ×            |
|------------|-------------------------------------------------------------------------|--------------|
| ≫ 常规       | 名称:<br>DataSource1 口共享引用<br>类型:                                         |              |
|            | Microsoft Odbc Provider<br>使用同一个数据库事务<br>连接:<br>连接字符串                   | •            |
|            | 连接字符串: 🗸                                                                | fx           |
|            | DRIVER=SQLITE3 ODBC DRIVER;DATABASE=C:\葡萄城报表服务器\DemoData<br>\ArsDemo.db | $\sim$       |
|            |                                                                         |              |
|            |                                                                         | $\checkmark$ |
|            | 确定取消                                                                    | Í            |

请按上图所示,选择数据源类型为【Microsoft Odbc Provider】,再输入如下连接字符串: DRIVER=SQLITE3 ODBC DRIVER;DATABASE=C:\葡萄城报表服务器\DemoData\ArsDemo.db 其中,DATABASE参数为数据库文件路径,请按照您的实际安装路径进行修改。 完成后,点击【确定】按钮,您将看到【数据源】节点下面多了一项【DataSourcel】。